## 携帯遺言ご利用の手引き

- 1.iモードサービスを契約している携帯電話で操作します。 対応機種:NTTドコモ P-04、らくらくホン7シリーズなど (一部の携帯電話の機種には対応しておりません)
- 2.メニュー画面(バーコードリーダー)で、 右記のバーコード(QRコード)を読み取ります。
- 3.iモードに接続します <u>http://www.eyuigon.com/elogin.php</u> (Bookmarkへの保存をお勧めします)
- 4. 自動的に、ログインの画面が表示されます

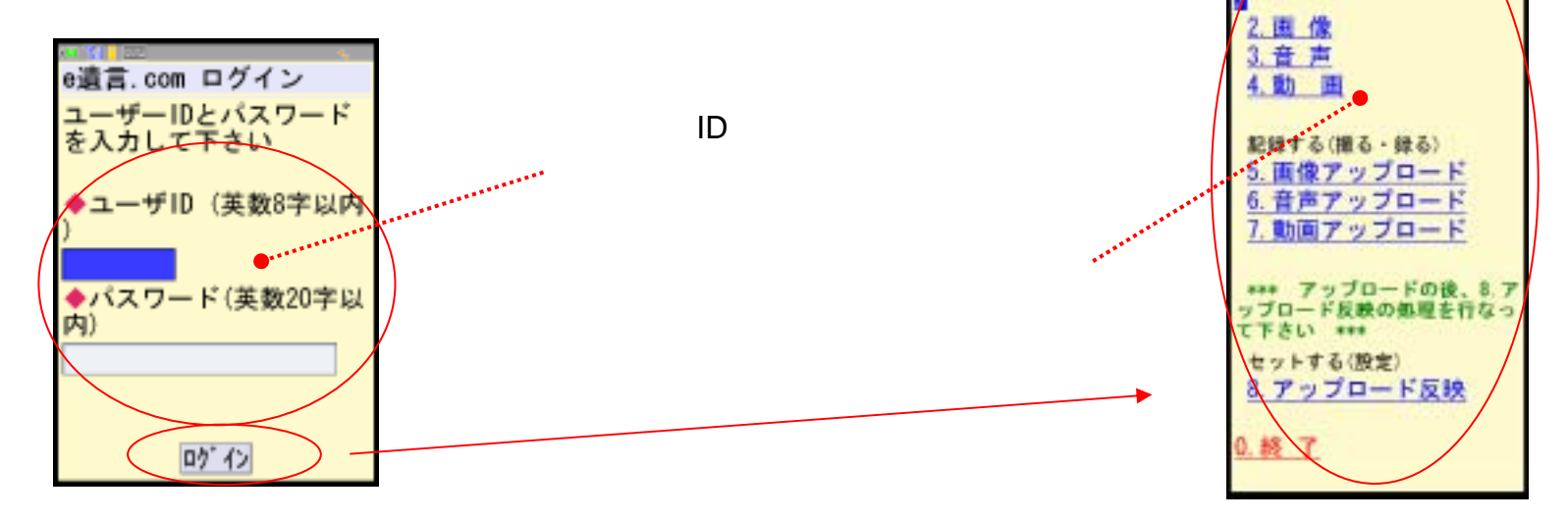

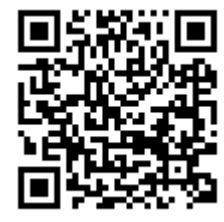

メッセージの新規登録と更新登録

1.メニュー画面からメッセージ(引継・伝言)を選択してクリックします

| Ļ                                                                                 | 2.新規登録を選択します                                                                                                    |                                                                                                  | 3.これで完了です                                                                                                    |
|-----------------------------------------------------------------------------------|----------------------------------------------------------------------------------------------------|--------------------------------------------------------------------------------------------------|----------------------------------------------------------------------------------------------------|
| e遺言.com メニュー<br>************************************                              | e遺言.com 伝言一覧<br>メッセージ先を選んでク<br>リックすると、個別画面<br>へ移動します。<br>* 設成<br>* 支入<br>* サンキュー<br>新規登録                                                      | e遺言.com Wessage(伝言)<br>新しいメッセージ<br>を入力します                                                        | e遺言.com Wessage(伝言)<br>子供たち<br>・健康であること<br>・明るく暮らすこと<br>・責任を持つこと<br>更新をクリック<br>して登録します<br>単計 WI除<br>たこ RS                                                                                                    |
| 5. 画像アップロード<br>6. 音声アップロード<br>7. 動画アップロード                                         | 2.変更の項目を選択します                                                                                                    |                                                                                                  | 3.これで完了です                                                                                                    |
| *** アッブロードの後、8.ア<br>ッブロード反映の処理を行なっ<br>て下さい ***<br>セットする(設定)<br>8.アップロード反映<br>0.終了 | <ul> <li>・道言、con 伝言一覧</li> <li>メッセージ先を選んでクリックすると、個別画面</li> <li>・ 初期します。</li> <li>・ 税税</li> <li>* 大人</li> <li>* サンキュー</li> <li>新規登録</li> </ul> | e遺言.com Wessage(伝言)<br>子供たち<br>・健康であること<br>・明るく暮らすこと<br>・責任を持つこと<br>追加のメッセージ<br>を入力します<br>チェア 展る | <ul> <li>e通言、com Message(伝言)</li> <li>正常に更新しました</li> <li>子供たち</li> <li>・健康であること</li> <li>・明るく暮らすこと</li> <li>・黄 任を持つこと</li> <li>お基参りは忘れずに</li> <li>お相供養を怠らず</li> <li>毎日を感謝すること</li> <li>更新をクリックして登録します</li> </ul> |

「画像」、「音声」、「動画」の更新登録

1.メニュー画面から画像、音声、動画を選択してクリックします

2.これで完了です

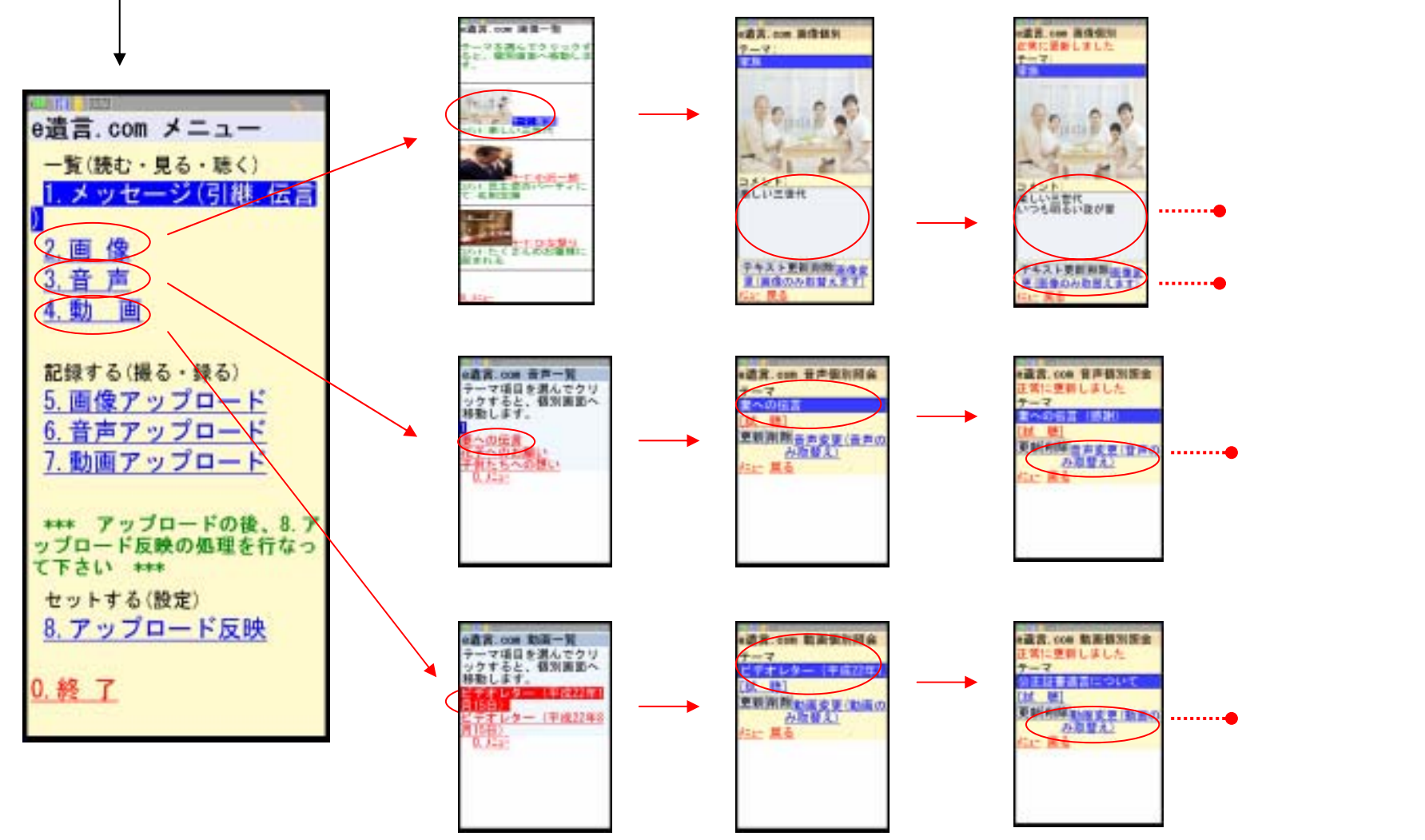

画像のアップロード

1.携帯電話で写真を撮って、画像をマイピクチャに保存します

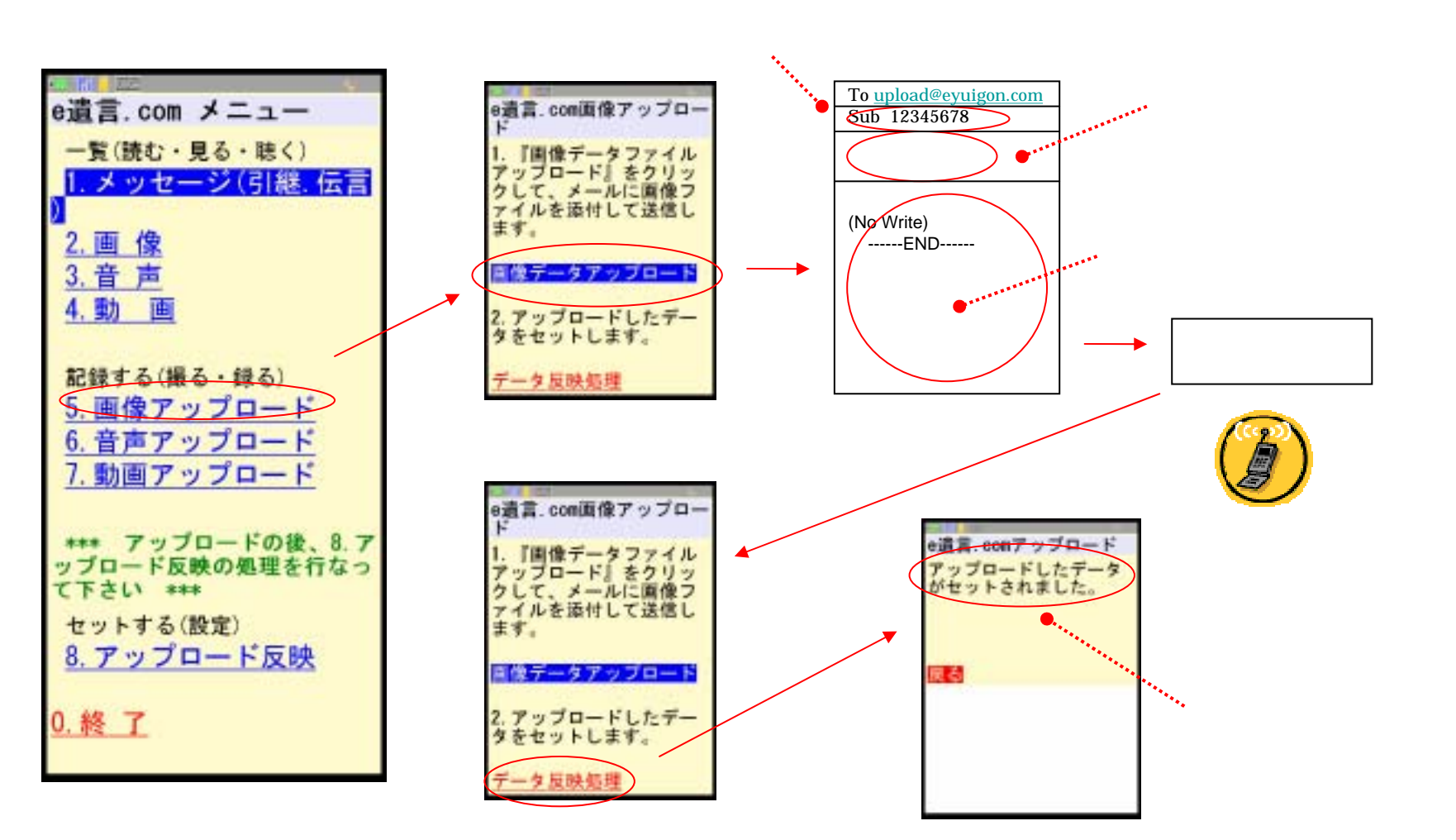

音声のアップロード

1.携帯電話のボイスレコーダで録音して、画像をマイピクチャに保存します

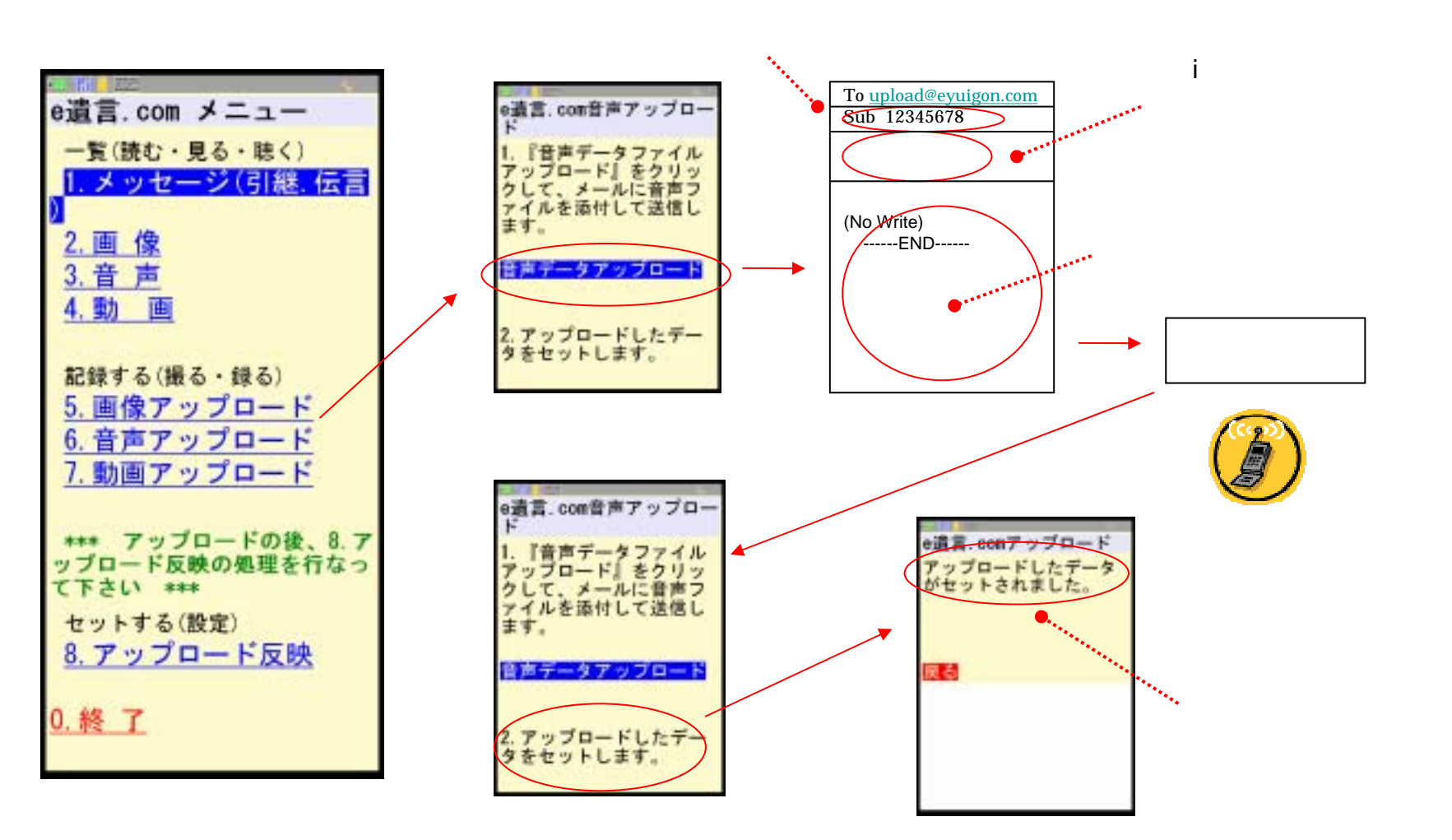

## 動画のアップロード

1.携帯電話のカメラで動画を撮影して、iモーションに保存します

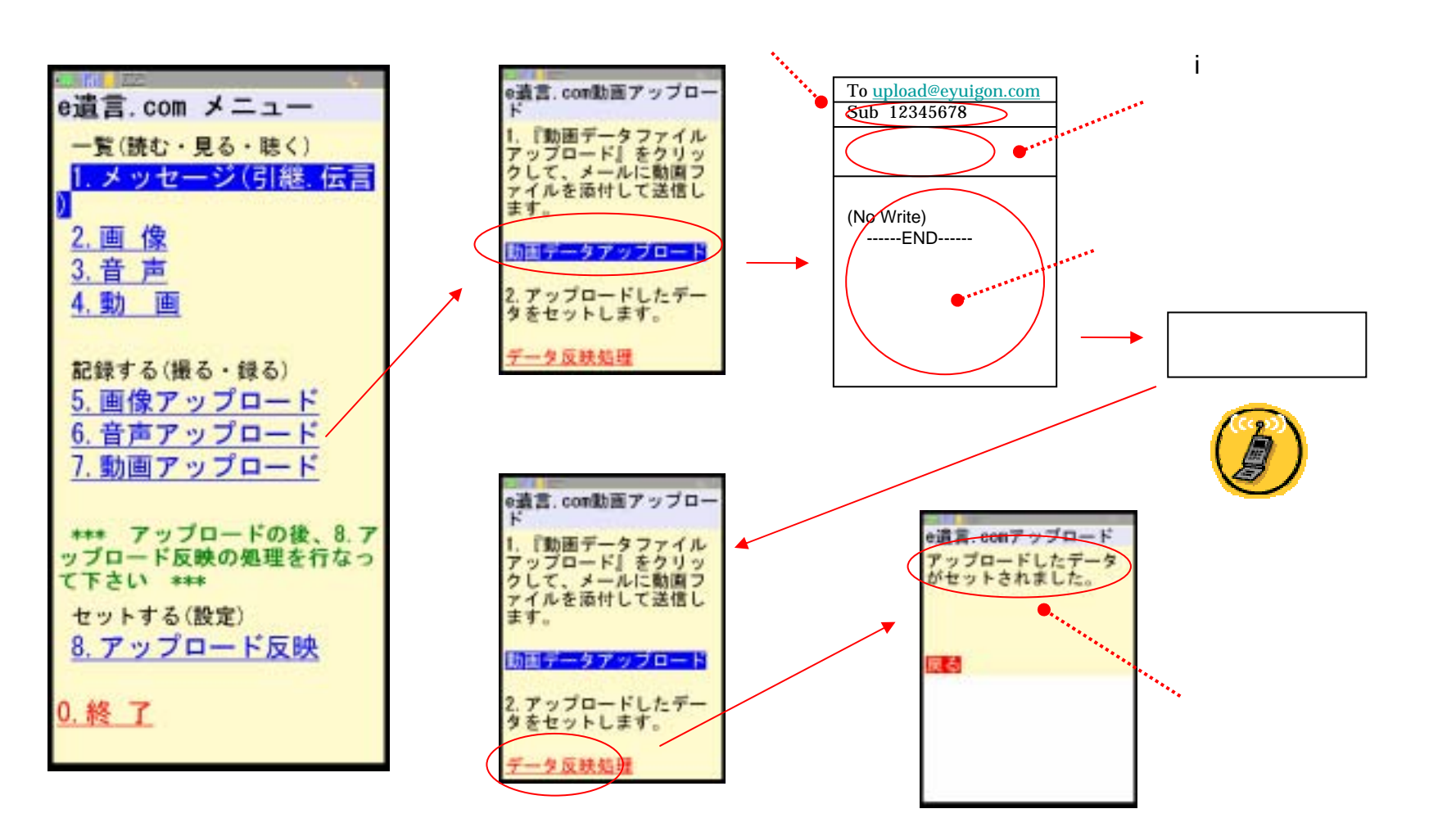